# 표 보기

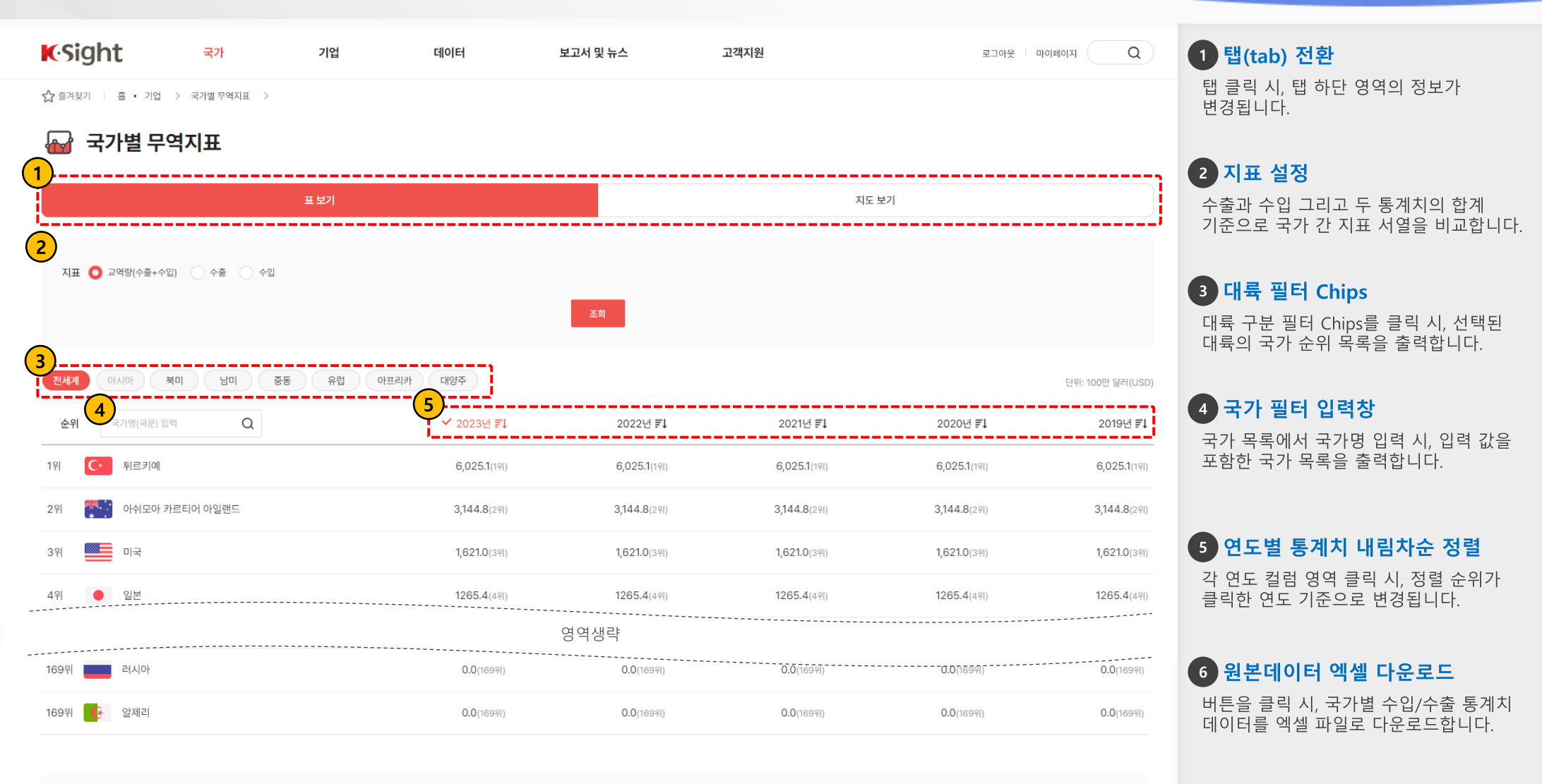

국가별 무역지표 원본 데이터 다운로드

(최종 업데이트: 2024.12.24)

6 네이터 다운로드

# 지도 보기

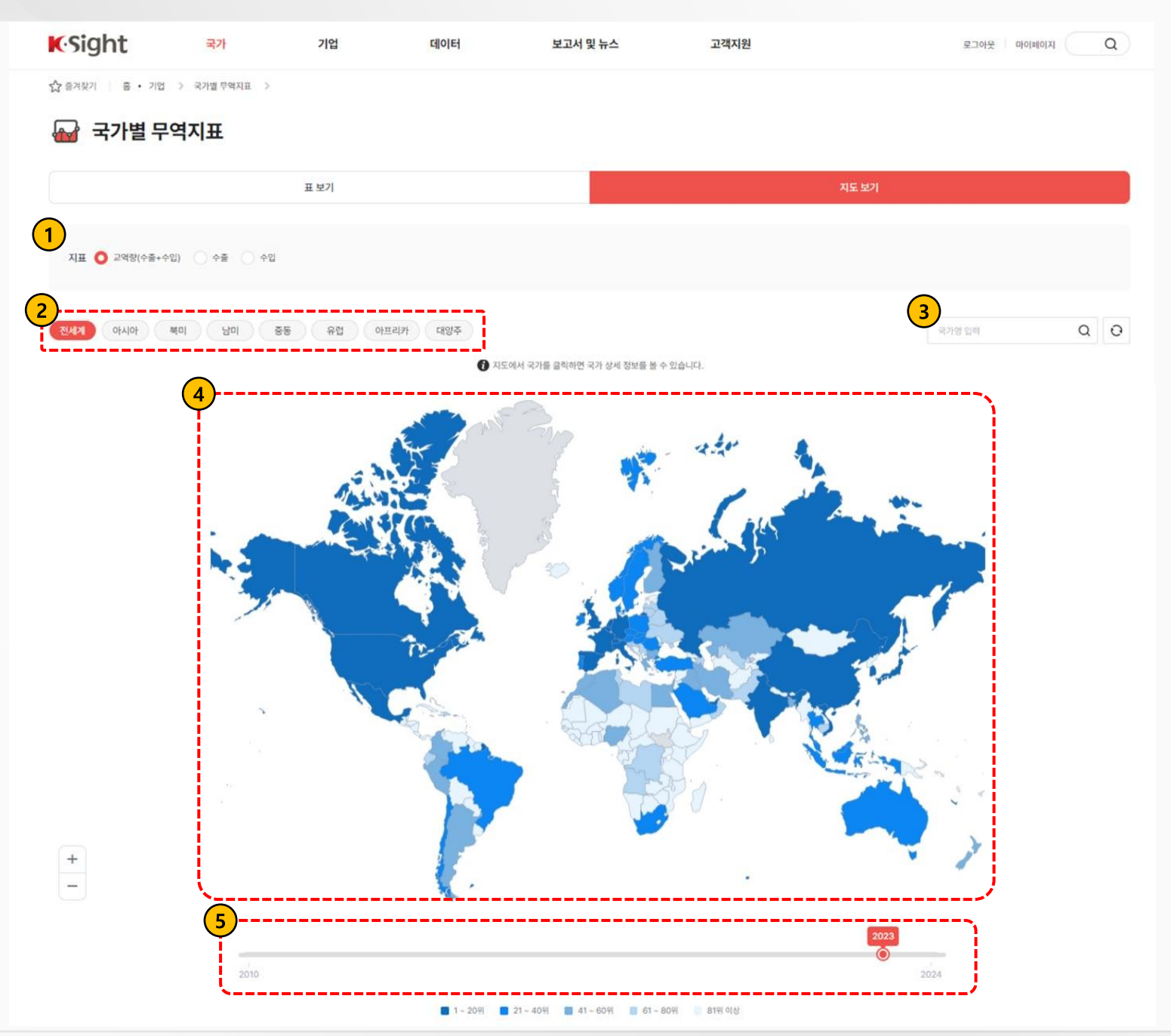

### 1 지표 선택

지표 옵션 선택 시, 순위 구간별로 세계지도의 국가 영토 배경 색상이 달라집니다.

#### 2 대륙 ZOOM IN/OUT 기능

대륙 Chips 클릭 시, 대륙 중심으로 포커싱되며 세계지도 확대 배율이 변경됩니다.

## 3 국가명 검색 입력창

국가명 입력 후 검색 아이콘 클릭 시, 세계지도에 해당 국가 영토가 하이라이트 됩니다. 세계지도 하단에 최근 10년 간 수출/수입 교역량 통계치가 정상 출력됩니다.

## 4 세계지도 차트

상단에 선택한 지표 값과 지도 하단의 연도 슬라이더에 따라 지도 차트의 국가 영토에 색상이 출력됩니다.

지도의 국가 영토 영역을 클릭 시, 연도 선택 슬라이더 하단에 최근 10년 간 수출/수입 교역량 통계치를 조회할 수 있습니다.

### 5 조회연도 슬라이더 설정

조회할 수 있는 연도별 통계치를 슬라이더 바를 클릭 또는 드래그 앤 드랍을 통해서 설정할 수 있습니다.